## การลงทะเบียนขอรหัสผ่าน

1. ผู้กู้ยืมที่เข้าสู่ระบบ e-studentloan เป็นครั้งแรก ที่ <u>www.studentloan.or.th</u>

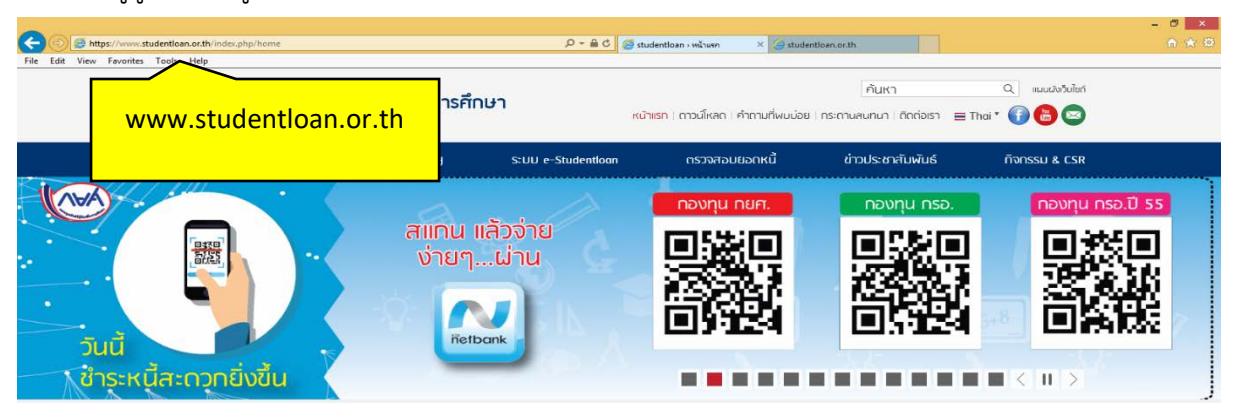

2. ผู้กู้ยืมคลิกเข้าสู่ระบบ e-studentloan นักเรียน/นักศึกษา

| C S & https://www.studentloan.or.th/index.php/ho | ime                                          | ନ କ 🗟 🧔 stude                                                                                                   | ntloan > หน้าแรก 🛛 🗙 studen                                                           | tioan.or.th                                                                         |                               | -∎ <mark>×</mark><br>∩★® |
|--------------------------------------------------|----------------------------------------------|----------------------------------------------------------------------------------------------------|---------------------------------------------------------------------------------------|-------------------------------------------------------------------------------------|-------------------------------|--------------------------|
| File Edit View Favorites Tools Help              | าองทุนเงินให้กู้ยืมเพื่อการศึกษา             | หน้าแร                                                                                                    | <mark>ก</mark>   ถาวน์โหลด   คำถามที่พบบ่อย                                           | ค้นหา<br>กระดานสนทนา ติดต่อเรา 🔳                                                    | Q Haudosolari<br>Thai * 👔 💩 😂 |                          |
| เที่ยวกับกองทุน                                  | กฎหมายและระเบียบฯ                            | SCUU & Studention                                                                                               | ตรวจสอบยอกหน้                                                                         | ข่าวประชาสัมพันธ์                                                                   | กิจกรรม & CSR                 |                          |
|                                                  | กองทุนได้ดำเนินก<br>โดยเพิ่มข่<br>เพื่อเป็นก | สถานศึกษา<br>นักเรียน / นักศึกษา<br>าารปรับนไลว์มัน<br>องหางการรั <mark>คลิก</mark><br>าารอำนวยความสะดวกให้แก่น | <mark>นักเรียน/นักศึก</mark><br>เกรียน นักศึกษา โดยเริ่มตั้งแต่<br>คลิกอ่านรายละเอียด | 1551 (1 One Time P<br>ษา<br>ชาว ขางอีเมตของผู้(<br>วันที่ 1 เมษายน 2561 เป็นต้น<br> | rassword (OTP)<br>ขึ้น<br>ไป  |                          |

3. คลิก **ลงทะเบียนขอรหัสผ่าน** 

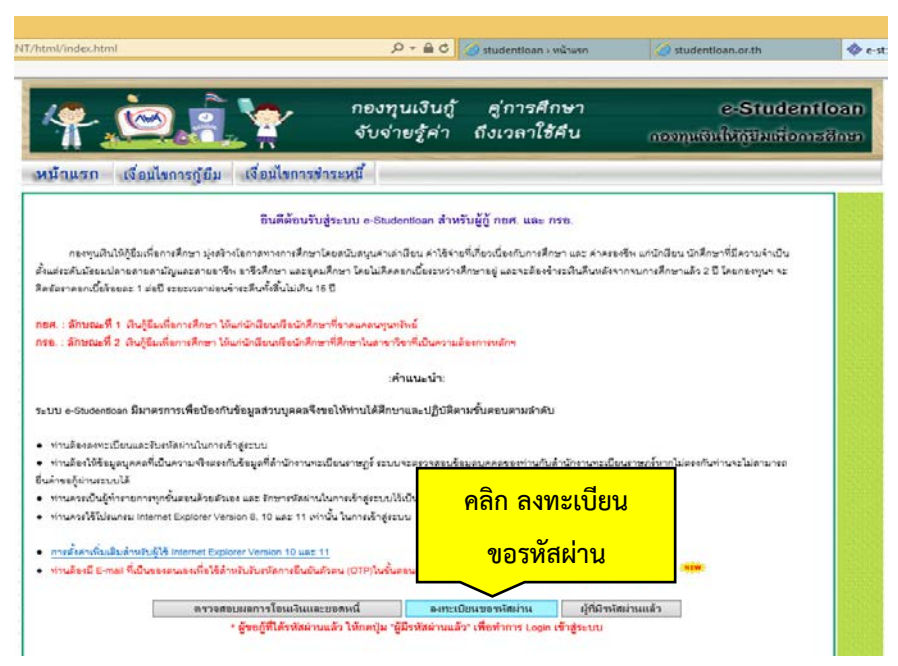

 ผู้กู้ยืมทำการกรอกข้อมูลเลขบัตรประจำตัวประชาชน , ชื่อ , สกุล , วันเดือนปีเกิด , อีเมลล์ หลังจาก กรอกข้อมูลเรียบร้อยแล้ว คลิก ลงทะเบียน

| Studentican | กองทุนเงินให้กู้อื่มเพื่อการทึกษา        |                                           |
|-------------|------------------------------------------|-------------------------------------------|
|             |                                          |                                           |
| <u>.</u>    | : กรุณากรอกข้อมูลบุคคลของท่าน :          |                                           |
|             | เลขประจำตัวประชาชน : *                   |                                           |
|             | ชื่อ : *                                 | (ไม่ต้องระบุดำนำหน้าชื่อ)                 |
|             | นามสกุล : * 📃                            |                                           |
|             | วันเดือนปิเกิด : *                       | (ด้วอย่าง 1 กุมภาพันธ์ 2530 ใส่ 01022530) |
|             | 619410101 -                              |                                           |
|             | โปรดตราวสอบความกฎต้องของข้อม             | ว ก่อนยืนยับการวงทะเบียน                  |
|             | เก รดเด ร รดเดกษุ ร เพย์แต่ถูง กกุง กกุง | ย แถษยษยษา เรยาแระบุภห                    |

5. ระบบแสดงหน้าจอให้ผู้กู้ยืมกำหนดรหัสผ่าน กำหนดคำถามกันลืมรหัสผ่าน เมื่อกำหนดเรียบร้อยแล้ว

| 9        |                |
|----------|----------------|
| <u> </u> | <b>ຕດ</b> ລ. 9 |
| r 1611 I | พกกราง         |
|          |                |

| 📴 : กรุณาศ   | รอกข้อมูลรหัสผ่าน :          |                        |                                                               |
|--------------|------------------------------|------------------------|---------------------------------------------------------------|
|              | ระบุรหัสผ่า<br>ยืนยันรหัสผ่า | น:*<br>ภาษาไทย)<br>น:* | ขึ้นทึกสัวเลข/สัวอักษรอย่างเนื่อย 6 หลัก (ห้ามใช้รหัสผ่านเป็น |
| (i) : กรุณาศ | รอกข้อมูลคำถามกันลืมรหัส     | เผ่าน :                |                                                               |
|              | <b>คำถามกัน</b> ลืมรหัสผ่า   | น:* สีที่ชอบ           | *                                                             |

## ถ้าหากข้อมูลของผู้กู้ยืมถูกต้องเรียบร้อยแล้วคลิก **ยืนยันการลงทะเบียน**

| -Studention | C - Studentloan<br>กองบุนเงินให้ภูอิมเพื่อการศึกษา                                                             |
|-------------|----------------------------------------------------------------------------------------------------|
|             | 🤶 : ข้อมูลบุคคลของท่าน :                                                                                       |
|             | เลขประจำตัวประชาชน : * 3-1042-00064-xx-x<br>ชื่อ : * ทดสอบ<br>นามสกุล : * ระบบงาน                              |
|             | วันเดือนปีเกิด : * 29/10/2524 (ตัวอย่าง 1 กุมภาพันธ์ 2530 ใส่ 01022530)<br>อีเมลล์ : TestXXX@studentloan.or.th |
|             | ไปรดตรวจสอบความถูกต้องของข้อมูลอีกครั้ง ก่อนยืนยันการลงทะเบียน<br>(อีนอันการลงทะเบียน) (กรอกข้อมูลใหม่)        |

6. ระบบจะส่งข้อมูลเพื่อตรวจสอบกับสำนักงานทะเบียนราษฎร์กรมการปกครอง ผู้กู้ยืมสามารถเข้า

ระบบหลังจากลงทะเบียนขอรหัสผ่าน ประมาณ 1 ชั่วโมง

| ичения пв                        | e - Studentloan<br>มหุนเงินให้ภูอิมเพื่อการศึกษา                                                                                                    |          |
|----------------------------------|----------------------------------------------------------------------------------------------------|----------|
|                                  | : ผลการลงทะเบียนขอรหัสผ่านล่วงหน้า :                                                                                                    |          |
| ขณะนี้ระบ<br>ของท่า<br>เมื่อสถาท | เบได้รับทราบการลงทะเบียนและขอรหัสผ่าน <mark>ล่วงห</mark><br>เนแล้ว ท่านต้องเข้ามา <mark>ยื่นแบบคำขอกู้อีกครั้งหนึ่ง</mark><br>นศึกษาได้รับท่านเข้าเป็นนักเรียนหรือนักศึกษาแล้ | น้า<br>ว |
| ระบา                             | บจะส่งข้อมูลบุคคลของท่านตรวจสอบกับสำนักงานทะเบียนราษฎร์กรมการปกครอง                                                                                                    |          |
| 3                                | ท่านสามารถเข้าสู่ระบบ หลังจากที่ลงทะเบียนขอรหัสผ่านแล้ว 1 ชั่วโมง                                                                                                    |          |
| เพื่อทำการตรวจสอบ                | มดวามถูกต้องของชื่อ-นาม <mark>สกุ</mark> ล และวันเดือนปีเกิด ให้ตรงกับข้อมูลของสำนักทะเบีย                                                                                    | เนราษฎร์ |
|                                  |                                                                                                    |          |